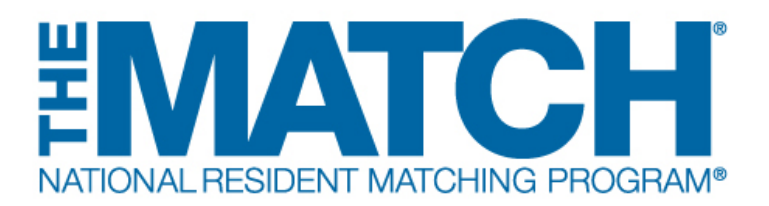

# Entering and Certifying a Program Rank Order List

Main Residency Match and Specialties Matching Service Users: Institutional Officials (IOs) Institutional Administrators (IAs) Program Directors (PDs) Program Coordinators (PCs)

(i)

The NRMP matching algorithm uses the preferences expressed in the rank order lists submitted by applicants and program directors to place individuals into program positions.

Guidelines for Preparing a Program Rank Order List:

• Program directors should rank only applicants whom they wish to train in their programs.

• Applicants should be ranked in preferred order, with the most preferred applicant ranked first, according to the program's true preferences. Do NOT rank based on how you think the applicant will rank the program.

• Factors to consider in determining the number of applicants to rank include the competitiveness of the specialty, the program, and the specific applicants being ranked.

Applicants can be added to a rank order list in three ways: using NRMP or AAMC ID, using the Find & Add Applicant function, and importing a file.

To review each method and learn how to search and certify a rank order list, click the titles below:

- 1. Adding an Applicant Using NRMP or AAMC ID
- 2. Adding an Applicant Using Find and Add Applicant
- 3. Importing Applicants from a File
- 4. Searching a Rank Order List
- 5. Certifying a Rank Order List

Institutional officials, institutional administrators and program coordinators can also enter rank order lists. However, program coordinators may not certify or uncertify rank order lists.

**1** Open <u>r3.nrmp.org</u> to access the Registration, Ranking, and Results (R3®) system.

|                                                                                                    | <b>()</b> - | 🔒 Login                              | Aregister for Residency                                                      | A Register for Fellowship Match |
|----------------------------------------------------------------------------------------------------|-------------|--------------------------------------|------------------------------------------------------------------------------|---------------------------------|
| United States – Registration, Ranking, and Results @(R3 ®)                                                                                                    |             |                                      |                                                                              |                                 |
| All Returning Users                                                                                                    |             |                                      |                                                                              |                                 |
|                                                                                                    |             |                                      |                                                                              | * Required                      |
| Applicants and Staff from Institutions, Hospitals, Programs, or Schools. If you have already created a Applicants with login credentials from a previous Match must register for each new Match in which yo  * Username:  * Username:  Instruct my Username or Password:  Instruct my Username or Password: | ou plan     | ame and Pass<br>to participate.<br>3 | word for a current Match, enter them<br>Select the appropriate "Register" op | i here.                         |
| Log                                                                                                    | gin 🕨       | )                                    |                                                                              |                                 |

#### 2 Enter your **Username** and **Password** and click **Login**.

|                                                                                                    | 6 -                                                                                                  | 🖁 Login                          | A Register for Residency                                                      | 📲 Registe                    |
|----------------------------------------------------------------------------------------------------|----------------------------------------------------------------------------------------------------|----------------------------------|-------------------------------------------------------------------------------|------------------------------|
| United States – Registration, Ranking, and Results ®(R3 ®)                                                                                  |                                                                                                    |                                  |                                                                               |                              |
| Returning Users                                                                                                    |                                                                                                    |                                  |                                                                               |                              |
| Applicants and Staff from Institutions, Hospitals, Programs, or Scho<br>Applicants with login credentials from a previous Match must regist | ools. If you have already created a Usern<br>ter for each new Match in which you plan<br>Username: [ | name and Pass<br>to participate. | sword for a current Match, enter ther<br>Select the appropriate "Register" of | n here.<br>btion to proceed. |
|                                                                                                    | Login )                                                                                              |                                  |                                                                               |                              |
|                                                                                                    |                                                                                                    |                                  |                                                                               |                              |

## Adding an Applicant Using NRMP or AAMC ID

3 If your institution or program participates in more than one Match, the role and Match combinations for your account are displayed. Click on your **Role & Institution Name** for the appropriate Match.

|                                              | role/match combinations as listed be   | elow. 😮                                      |         |
|----------------------------------------------|----------------------------------------|----------------------------------------------|---------|
| Click on your Role & Institution or School N | lame link for the Match you would like | e to manage.                                 |         |
|                                              |                                        |                                              |         |
| Main Match                                   |                                        |                                              |         |
|                                              |                                        |                                              |         |
| Match                                        | Match Status 🛞                         | Your Role & Institution Name                 | ¢ City  |
| Main Residency Match                         | RANKING                                | Prog Director City University Medical Center | Richmor |
|                                              |                                        |                                              |         |
| Enllowship Matchion                          |                                        |                                              |         |
| reliowship maicnes                           |                                        |                                              |         |
|                                              |                                        |                                              |         |
| Match                                        |                                        |                                              |         |
| Match                                        |                                        |                                              |         |

4

The Match Home Page displays for the Match you selected. Your institution, role, username, and Match year display. The programs for which you are registered will display, along with each program's NRMP program code, status, program director, reversions, and quota number. Match Event dates display below.

| I Home Page<br>Institution: Cil<br>Role: Pr<br>Username: hg | <u>y University Medical Center - R</u><br>ogram Director<br>oodstone    | ichmond_VA                            | Match Ye                               | ar:    |            |               |          |
|-------------------------------------------------------------|-------------------------------------------------------------------------|---------------------------------------|----------------------------------------|--------|------------|---------------|----------|
| You currently have 3 Active P                               | NRMP Program Code                                                       | rogram Description to m               | anage the Program.<br>Program Director |        | Reversions | Current Quota | SOAP 3 * |
| Internal Medicine                                           | 1208140C0                                                               | ACTIVE                                | Hannah Goodstone (Pledged on Sep 17,   | )      | D0 R1      | 22            | Yes      |
| Internal Medicine/Research                                  | 1208140C1                                                               | ACTIVE                                | Hannah Goodstone (Pledged on Sep 17,   | )      | D1 R0      | 1             | Yes      |
| Internal Medicine/Rural                                     | 1208140C2                                                               | ACTIVE                                | Hannah Goodstone (Pledged on Sep 17,   | )      | D0 R0      | 12            | Yes      |
| Jan Rank order list en<br>30                                | try begins at 10:25 p.m. ET for a                                       | Il users                              | Dates                                  | for    | the        |               |          |
| Mar Rank Order List D<br>05 Rank order lists m              | eadline and deadline to withdraw<br>oust be certified no later than 9:0 | v from the Main Residen<br>0 p.m. ET. | Match Match                            | n will | vary       |               |          |
|                                                             |                                                                         |                                       |                                        |        |            |               |          |

Use information from the application or search the **Current Match Applicant** option in R3® to identify the **NRMP ID** for all applicants to be ranked.

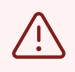

(i)

NRMP ID is the only ID that every Match-participating applicant will have and is the preferred ID for ranking applicants. Applicants are not required to enter an AAMC ID during registration, so they may not be found searching solely by AAMC ID. If an applicant cannot be found using an AAMC ID, please use the **Find and Add Applicant** function to search for the applicant by name, NRMP ID, USMLE/ECFMG ID, and/or medical school.

## **5** Click the **Program Description** link.

| Role: Pro                     | ogram Director                                | - RICHMOND,                                                                 | VA                           |       |                                                                                             | match                      |
|-------------------------------|-----------------------------------------------|-----------------------------------------------------------------------------|------------------------------|-------|---------------------------------------------------------------------------------------------|----------------------------|
| Username: <u>h</u> g          | oodstone                                      |                                                                             |                              |       |                                                                                             |                            |
|                               |                                               |                                                                             |                              |       |                                                                                             |                            |
|                               |                                               |                                                                             |                              |       |                                                                                             |                            |
| You currently have 3 Active B |                                               |                                                                             |                              |       |                                                                                             |                            |
| Tou currently have 5 Active P | rograms in the Match. Click                   | a Program D                                                                 | escription                   | to ma | nage the Program.                                                                           |                            |
| Tod currently have 5 Active P | rograms in the Match. Click                   | a Program D                                                                 | escription                   | to ma | nage the Program.                                                                           |                            |
|                               | rograms in the Match. Click                   | a Program D                                                                 | escription                   | to ma | nage the Program.                                                                           |                            |
| Program Description           | NRMP Program Code                             | a Program D                                                                 | m Status                     | to ma | nage the Program.<br>Program Director                                                       |                            |
| Program Description           | NRMP Program Code     1208140C0               | <ul> <li>Program D</li> <li>Progra</li> <li>ACTIV</li> </ul>                | escription<br>m Status<br>/E | ¢     | nage the Program.<br>Program Director<br>Hannah Goodstone (Pledg                            | ed on Sep 1                |
| Program Description           | NRMP Program Code     1208140C0     1208140C1 | <ul> <li>Program D</li> <li>Progra</li> <li>ACTIV</li> <li>ACTIV</li> </ul> | m Status<br>/E<br>/E         | ¢     | nage the Program.<br>Program Director<br>Hannah Goodstone (Pledg<br>Hannah Goodstone (Pledg | ed on Sep 1<br>ed on Sep 1 |

6 The **View Program Details** page displays.

NOTE: The program's status is **ACTIVE**. Once the rank order list contains at least one applicant, the system changes its status to **RANKING**, displayed in red because the list must be certified before it may be used in the Match. After the list has been certified, **CERTIFIED** displays in green.

| View Program Details                                       |                                |
|------------------------------------------------------------|--------------------------------|
| Institution: City University Medical Center - Richmond, VA | Match Year:                    |
| Role: Program Director                                     | NRMP Institution Code: 1208    |
| Username: hgoodstone                                       | ACGME Inst Code: 199501        |
| Institution Status: ACTIVE                                 | NRMP Program Code: 1208140C0   |
| Program Name: Internal Medicine                            | ACGME Program Code: 1405555555 |
| Program Type: Categorical<br>Program Status: ACTIVE        | SOAP Participation: Yes        |
| Rank Order List                                            |                                |
| Status                                                     |                                |
| Quota                                                      |                                |
| Change Requests & Approvals                                |                                |

Click the **Rank Order List** tab to begin ranking.

#### 7 The **Program Rank Order List** screen displays.

To add an applicant, enter the applicant's **NRMP ID** or **AAMC ID** into the field at the bottom of the screen. Not all applicants may have an AAMC ID so NRMP ID is the recommended identifier.

The number displayed next to the ID field represents the rank that will be assigned to the applicant. The position number can be edited and other applicants on the list will be moved accordingly, if an applicant is inserted into the list at a specific rank.

#### Click Add Applicant & Save.

| Reminde                                                                                                    | r: The Rank                                                                           | Order List Certificat                                                                                                    | tion Deadline is Wednesd                                                                                 | ay,                | 9:00 PM E                  | т                         |                           |
|----------------------------------------------------------------------------------------------------|---------------------------------------------------------------------------------------|----------------------------------------------------------------------------------------------------|----------------------------------------------------------------------------------------------------|--------------------|----------------------------|---------------------------|---------------------------|
| <ul> <li>You may add /</li> <li>Click, drag and</li> <li>Select the red</li> <li>Do not open of</li> </ul> | Applicants to the li<br>d drop the icons in<br>X on any Applicar<br>r edit Rank Order | st by entering their NRMP ID or<br>the "Drag & Drop" column to m<br>the record below to delete them fin<br>Lists in multiple tabs or browser | AAMC ID below, searching for them on<br>nove an Applicant's rank.<br>rom the list.<br>rs simultaneously. | the "Find & Add Ap | plicants" tab, or entering | g multiple IDs in the "Ir | nport Applicant List" tal |
| Q, Find                                                                                                    | & Add Applicant                                                                       |                                                                                                    |                                                                                                    |                    |                            | ᆂ limp                    | port                      |
| ⊘ Cancel                                                                                                   | Changes                                                                               | 🖺 Save                                                                                                    | 👗 Search my List                                                                                         |                    | 🖨 Print                    | <b>İ</b>                  | Delete All                |
| Drag & Drop                                                                                                | Rank                                                                                  | Applicant Name                                                                                                    | Medical School                                                                                           | Status 🔞           | NRMP ID                    | AAMC ID                   | Remove                    |
|                                                                                                    |                                                                                       |                                                                                                    |                                                                                                    |                    |                            | -                         |                           |

A green note displays at the top of the screen indicating your rank order list has been saved and the program status changes to RANKING, shown in red.

| United States – Registration, Ranking, and Results ®(R3 ®) – Main Resi                        | lency Match                                                                     |
|-----------------------------------------------------------------------------------------------|---------------------------------------------------------------------------------|
|                                                                                               |                                                                                 |
| ✓ Your Rank Order List has been saved.                                                        |                                                                                 |
|                                                                                               |                                                                                 |
| View Program Details                                                                          |                                                                                 |
|                                                                                               |                                                                                 |
| Institution: City University Medical Center - Richmond, VA                                    | Match Year:                                                                     |
| Role: Program Director                                                                        | NRMP Institution Code: 1208                                                     |
| Username: <u>hgoodstone</u>                                                                   | ACGME Inst Code: 199501                                                         |
| Institution Status: ACTIVE                                                                    | NRMP Program Code: 1208140C0                                                    |
| Program Name: Internal Medicine                                                               | ACGME Program Code: 1405555555                                                  |
| Program Type: Categorical<br>Program Status: RANKING                                          |                                                                                 |
| Program Rank Order List                                                                       |                                                                                 |
|                                                                                               |                                                                                 |
|                                                                                               |                                                                                 |
| Reminder: The Rank Order List Certification Dea                                               | dline is Wednesday, 9:00 PM ET                                                  |
| <ul> <li>You may add Applicants to the list by antaring their NDMD ID or AAMC ID b</li> </ul> | alow searching for them on the "Find & Add Applicants" tab. or entering multipl |
|                                                                                               |                                                                                 |
|                                                                                               |                                                                                 |

The applicant appears on the list in the entered position. To add more applicants to the list, repeat step #7.

| ier. me nu                                                 | ank Order List Certifi                                                                                                | cation Deadline is Wednesday,                                                                                                    | 9:00 PM E                                                                                                    | T                                                                                                    |                                                                                                    |                                                                                                    |
|------------------------------------------------------------|----------------------------------------------------------------------------------------------------|----------------------------------------------------------------------------------------------------|----------------------------------------------------------------------------------------------------|----------------------------------------------------------------------------------------------------|----------------------------------------------------------------------------------------------------|----------------------------------------------------------------------------------------------------|
| dd Applicants to t<br>and drop the ico<br>red X on any Apr | the list by entering their NRMP I<br>ons in the "Drag & Drop" column<br>plicant record below to delete the            | D or AAMC ID below, searching for them on the "Find & Add<br>to move an Applicant's rank.<br>em from the list.                                                                                                    | Applicants" tab, or enterir                                                                                                    | ng multiple IDs in                                                                                                    | the "Import App                                                                                                    | olicant Lis                                                                                                    |
| n or edit Rank O                                           | order Lists in multiple tabs or bro                                                                                   | wsers simultaneously.                                                                                                    |                                                                                                    |                                                                                                    |                                                                                                    |                                                                                                    |
| nd & Add Applic                                            | cant                                                                                                    | <ul> <li>Certify List</li> </ul>                                                                                                    |                                                                                                    |                                                                                                    | 1 Import                                                                                                    |                                                                                                    |
|                                                            | 🖺 Save                                                                                                    | 🛱 Search my List                                                                                                    | 🖨 Print                                                                                                    |                                                                                                    | 🖻 Delete A                                                                                                    | II                                                                                                    |
| Rank                                                       | Applicant Name                                                                                                    | Medical School                                                                                                    | Status                                                                                                    | NRMP ID                                                                                                    | AAMC ID                                                                                                    | Remo                                                                                                    |
| 1                                                          | Coppock, Cohen Michael                                                                                                | Medical University of South Carolina College of Medicine                                                                                                    | ACTIVE                                                                                                    | N1082488                                                                                                    |                                                                                                    | >                                                                                                    |
|                                                            | dd Applicants to<br>and drop the icc<br>ed X on any App<br>n o redit Rank C<br>nd & Add Applie<br>rel Changes<br>Rank | dd Applicants to the list by entering their NRMP I<br>and drop the icons in the "Drag & Orop" column<br>ed X on any Applicant record below to delete th<br>n or edit Rank Order Lists in multiple tabs or bro<br>nd & Add Applicant<br>rel Changes E Save<br>Rank Applicant Name<br>1 Coppock, Cohen Michael | dd Applicants to the list by entering their NRMP ID or AAMC ID below, searching for them on the "Find & Add A<br>and drop the icons in the "Drag & Drop" column to move an Applicant's rank,<br>ed X on any Applicant record below to delete them from the list.<br>n or edit Rank Order Lists in multiple tabs or browsers simultaneously.<br>Ind & Add Applicant Changes Save Applicant Search my List<br>Rank Applicant Name Medical School<br>1 Coppock, Cohen Michael Medical University of South Carolina College of Medicine | dd Applicants to the list by entering their NRMP ID or AAMC ID below, searching for them on the "Find & Add Applicants" tab, or enterin<br>and drop the icons in the "Drag & Drop" column to move an Applicant's rank,<br>ed X on any Applicant record below to delete them from the list.<br>In or edit Rank Order Lists in multiple tabs or browsers simultaneously.<br>Ind & Add Applicant ✓ Certify List<br>Pel Changes Save Applicant Mame Medical School Status ©<br>1 Coppock, Cohen Michael Medical University of South Carolina College of Medicine ACTIVE | dd Applicants to the list by entering their NRMP ID or AAMC ID below, searching for them on the "Find & Add Applicants" tab, or entering multiple IDs in<br>and drop the icons in the "Drag & Drop" column to move an Applicant's rank.<br>ed X on any Applicant record below to delete them from the list.<br>n or edit Rank Order Lists in multiple tabs or browsers simultaneously.<br>Ind & Add Applicant Certify List Print<br>Rank Applicant Name Medical School Status © NRMP ID<br>I Coppock, Cohen Michael Medical University of South Carolina College of Medicine ACTIVE N1082488 | Id Applicants to the list by entering their NRMP ID or AAMC ID below, searching for them on the "Find & Add Applicants" tab, or entering multiple IDs in the "Import Applicant record below to delete them from the list.         or edit Rank Order Lists in multiple tabs or browsers simultaneously.         Id & Add Applicant         Vertify List         Import         Print         Import         Rank       Applicant Name         Medical School       Status         Import         Import         Import |

8

9

**10** The list you created displays. The **Rank** column identifies the preferred order for the applicants listed.

To change the rank order of the applicants, click and hold the icon in the **Drag & Drop** column and drag the applicant to the position you desire or change the rank number in the **Rank** column.

Click the **Save** button to maintain the rank order change. Click **Cancel Changes** to return the list to the last saved version.

| <ul> <li>You m</li> <li>Click, e</li> <li>Select</li> <li>Do not</li> </ul> | ay add Applicants t<br>drag and drop the id<br>the red X on any A<br>t open or edit Rank | o the list by entering their Ni<br>cons in the "Drag & Drop" co<br>opplicant record below to del<br>Order Lists in multiple tabs | RMP ID or AAMC ID be<br>olumn to move an Appl<br>ete them from the list.<br>or browsers simultane | elow, searching for them on the "Find & Add<br>icant's rank.<br>ously. | d Applicants" tab, or | entering mul | tiple IDs in the | "Import Applic | ant List" ta |
|-----------------------------------------------------------------------------|------------------------------------------------------------------------------------------|----------------------------------------------------------------------------------------------------|---------------------------------------------------------------------------------------------------|------------------------------------------------------------------------|-----------------------|--------------|------------------|----------------|--------------|
| A Yo                                                                        | u have unsaved char                                                                      | nges! Click <b>"Save"</b> to maintain                                                                                            | the current rank order.                                                                           | J                                                                      |                       |              |                  |                |              |
| G                                                                           | 🞗 Find & Add App                                                                         | olicant                                                                                                    |                                                                                                   |                                                                        |                       |              | الد              | mport          |              |
| 0                                                                           | Cancel Changes                                                                           | ∎ s                                                                                                    | ave                                                                                               | 🛱 Search my List                                                       | 🖨 Print               |              |                  | Delete All     |              |
| Drag &<br>Drop                                                              | Rank                                                                                     | Applicant Name                                                                                                    | Medical School                                                                                    |                                                                        | s                     | tatus 🕜      | NRMP ID          | AAMC ID        | Remove       |
| ≡                                                                           | 1                                                                                        | <u>Morgan, Latonya Brandi</u>                                                                                                    | Tulane University S                                                                               | School of Medicine                                                     | A                     | CTIVE        | N1112186         | 47815422       | X            |
|                                                                             | 2                                                                                        | Coppock, Cohen Michael                                                                                                    | Medical University                                                                                | of South Carolina College of Medicine                                  | A                     | CTIVE        | N1082488         | -              | x            |
|                                                                             | 3                                                                                        | <u>Majersky, James</u><br><u>Christopher</u>                                                                                     | Nova Southeasterr<br>Medicine                                                                     | University Dr Kiran C Patel College of Oste                            | opathic A             | CTIVE        | N1031424         | 31224785       | x            |
| _                                                                           |                                                                                          | Comacho, Ellie Marie                                                                                                    | University of Colora                                                                              | ado School of Medicine                                                 | A                     | CTIVE        | N1105308         | 57743321       | ¥            |

9

#### **11** To remove an applicant, click the **red X**. You must confirm and save the change.

Click **Delete All** and then confirm to remove all applicants from the list. Once deleted, the list cannot be recovered.

|                | a, Find & Add Ap | plicant                                      |                         | Certify List                                  |                    |          |               |       |  |
|----------------|------------------|----------------------------------------------|-------------------------|-----------------------------------------------|--------------------|----------|---------------|-------|--|
|                | Cancel Changes   |                                              |                         | A Search my List                              | 🖨 Print            |          | 🖹 Delete All  |       |  |
| Drag &<br>Drop | Rank             | Applicant Name                               | Medical Sch             | ool                                           | Status             | NRMP ID  | AAMC ID       | Remov |  |
| $\equiv$       | 1                | <u>Morgan, Latonya Brandi</u>                | Tulane Unive            | rsity School of Medicine                      | ACTIVE             | N1112186 | 47815422      | x     |  |
| $\equiv$       | 2                | Coppock, Cohen Michae                        | Medical Univ            | ersity of South Carolina College of Medicine  | ACTIVE             | N1082488 |               | x     |  |
| $\equiv$       | 3                | <u>Majersky, James</u><br><u>Christopher</u> | Nova Southe<br>Medicine | astern University Dr Kiran C Patel College of | Osteopathic ACTIVE | N1031424 | 31224785      | x     |  |
|                | 4                | <u>Comacho, Ellie Marie</u>                  | University of           | Colorado School of Medicine                   | ACTIVE             | N1105308 | 57743321      | x     |  |
| 00             | Cancel Changes   |                                              | A Save                  | A Search my List                              | 🖨 Print            |          | 會 Delete All  | _     |  |
|                |                  |                                              |                         |                                               |                    |          |               |       |  |
| 5              |                  | Applicant NRMP ID or A                       | AMC ID                  |                                               |                    | Add Ap   | plicant & Sav | е     |  |

## Adding an Applicant Using Find & Add Applicant

| Rem                         | ninder: The                          | Rank Order List Ce                                                                                     | rtification Dea                                                         | dline is Wednesday,                                               | 9:00 PM ET                 |                  |                |              |
|-----------------------------|--------------------------------------|----------------------------------------------------------------------------------------------------|-------------------------------------------------------------------------|-------------------------------------------------------------------|----------------------------|------------------|----------------|--------------|
| You m     Click,     Select | ay add Applicant<br>drag and drop th | ts to the list by entering their N<br>e icons in the "Drag & Drop" of<br>Applicant record below to del | RMP ID or AAMC ID be<br>plumn to move an Appl<br>ate them from the list | low, searching for them on the "Find & Add Applic<br>cant's rank. | ants" tab, or entering mul | tiple IDs in the | "Import Applic | ant List" ta |
| Do not                      | t open or edit Ra                    | nk Order Lists in multiple tabs                                                                        | or browsers simultane                                                   | busly.                                                            |                            |                  |                |              |
| (                           | ع Find & Add A                       | pplicant                                                                                               |                                                                         |                                                                   |                            | ا±               | mport          |              |
| 0                           | Cancel Change                        | s 🖻 S                                                                                                  | ave                                                                     | 👗 Search my List                                                  | ⊖ Print                    |                  | 🖻 Delete All   |              |
|                             |                                      |                                                                                                    |                                                                         |                                                                   |                            |                  |                | _            |
| Drag &<br>Drop              | Rank                                 | Applicant Name                                                                                         | Medical School                                                          |                                                                   | Status 🔞                   | NRMP ID          | AAMC ID        |              |
| $\equiv$                    | 1                                    | <u>Morgan, Latonya Brandi</u>                                                                          | Tulane University S                                                     | chool of Medicine                                                 | ACTIVE                     | N1112186         | 47815422       | x            |
| -                           | 2                                    | Coppock, Cohen Michael                                                                                 | Medical University                                                      | of South Carolina College of Medicine                             | ACTIVE                     | N1082488         | -              | x            |
|                             | 3                                    | Majersky, James<br>Christopher                                                                         | Nova Southeastern<br>Medicine                                           | University Dr Kiran C Patel College of Osteopathic                | ACTIVE                     | N1031424         | 31224785       | x            |
| =                           |                                      | Comacho Ellio Maria                                                                                    | University of Colora                                                    | do School of Medicine                                             | ACTIVE                     | N1105308         | 57743321       | x            |
|                             | 4                                    | Comacho, Elle Mane                                                                                     |                                                                         |                                                                   |                            |                  |                |              |

**13** The **Find & Add Applicants** pop-up displays. Enter available search criteria into the appropriate fields.

• Entering search criteria in each box will limit results to those applicants who meet *all* entered criteria.

• Partial data may be entered in a field. For example, entering the text "Johns" in the Last Name field will return applicants with names such as "Johnston"; however, a last name of "John" will not be returned.

• Using the AAMC ID may not find an applicant who did not enter an AAMC ID or who entered it incorrectly.

Click **Reset** to clear the search fields.

Once search criteria are entered, click **Search**.

| Reminder: The Ran                                                                                                    | Find & Add Applicants                        | 3              |         |
|----------------------------------------------------------------------------------------------------|----------------------------------------------|----------------|---------|
| You may add Applicants to the     Click, drag and drop the icons     Select the red X on any Applica     Do not open or edit Rank Orde | NRMP ID                                      | e IDs in the ' | 'Import |
| Q Find & Add Applican                                                                                                    | First Name                                   | ᆂ In           | nport   |
| Cancel Changes                                                                                                    | Last Name Medical School Name                | e              | ] Delet |
| Drag & Rank Appli                                                                                                    |                                              |                | AAM     |
|                                                                                                    | D Reset Q Search                             | N1112186       | 4781!   |
|                                                                                                    |                                              | N1082488       |         |
| 3 Majer<br>Christ                                                                                                    | Cancel Add Selected Applicants to ROL & Save | N1031424       | 31224   |
| 4 Coma                                                                                                    |                                              | N1105308       | 5774:   |
| O Cancel Changes                                                                                                    | 🖹 Save 🛗 Search my List 🖨 Print              | (              | J Delet |

**14** Search results display. Click the applicable name to review the information and confirm this is the applicant you wish to rank.

| <b>Q</b> , Find & Add Applican  | First Nam                            | ne Grace                                    |                          |                                                                                                    | <b>2</b> II | nport       |
|---------------------------------|--------------------------------------|---------------------------------------------|--------------------------|----------------------------------------------------------------------------------------------------|-------------|-------------|
| ⊘ Cancel Changes                | Medical School Nam                   |                                             |                          |                                                                                                    | Í           | Delete All  |
| Rank Appli                      |                                      | + Select a S                                | School                   |                                                                                                    | NRMP ID     | AAMC ID     |
| 1 Morga                         | l                                    | C Reset                                     | Q Search                 |                                                                                                    | N1112186    | 47815422    |
| 2 Copp                          | There are 2 applicante matchi        |                                             | column header to cost bu | that column                                                                                                    | N1082488    | -           |
| 3 <u>Majer</u><br><u>Christ</u> | Applicant School                     | Status                                      |                          |                                                                                                    | N1031424    | 31224785    |
| 4 Coma                          | Crace.<br>Beatrice<br>Rosanne        | sity of ACTIVE<br>ky College<br>icine       | N1074556                 | 5-507-                                                                                                    | N1105308    | 5774332     |
| Cancel Changes                  | Grace. Universion of Medi<br>Dentist | sity of ACTIVE<br>School<br>icine and<br>ry |                          | and the second second s |             | Delete A    |
|                                 |                                      | 1 to 2 of 2 r                               | ows                      |                                                                                                    | Add Apt     | nicant & Sa |
|                                 | « First                              | (Prev                                       | Next >                   | Last>                                                                                                    |             |             |

# **15** The **Applicant Details** pop-up displays. Review the information and click **Close** when you are done.

| MATCH                                                                                                    | Find & Add Applicants                                                                                                    |                                   | 🗙 ns 🗸 🔒 Hannah Goodstone 🗸               |
|----------------------------------------------------------------------------------------------------|----------------------------------------------------------------------------------------------------|-----------------------------------|-------------------------------------------|
| ATONAL RESIDENT MATCHINE PROGRA<br>You may add Applicants to the<br>Click, drag and drop the icons<br>Select the red X on any Applica<br>Do not open or edit Rank Orde<br>Q. Find & Add Applican | NRMP ID AAMC ID USMLE/ECFMG ID First Name Last Name Grace                                                                                                    |                                   | e IUS in the "Import Applicant List" tab. |
| Applicant Details                                                                                                    |                                                                                                    |                                   | *                                         |
|                                                                                                    | Applicant Name:       Grace, Beatrice         NRMP ID:       N1074556         AAMC ID:       -         School:       U Kentucky COM (135)         Match History:       The applicant did not match in a in the past ten years.<br>The applicant may be offered a participation in a future match. | ny NRMP matches<br>position until | Remove<br>X<br>X<br>X<br>X                |
|                                                                                                    | Close<br>1 to 2 of 2 row                                                                                                    | vs                                |                                           |
|                                                                                                    | «First (Prev                                                                                                    | Next > Last >                     |                                           |

**16** Click the checkbox next to the name(s) of the applicant(s) you want to add to the rank order list.

| You may add Applicants to the     Click, drag and drop the icons     Select the red X on any Applica     Do not open or edit Rank Orde     Q Find & Add Applican     O Cancel Changes | NRMP ID AAMC ID USMLE/ECFMG ID First Name Last Name Grace Medical School Name                         | ≥ IDs in the "import<br>▲ Import<br>È Deiet | Applicant List" ta |
|----------------------------------------------------------------------------------------------------|----------------------------------------------------------------------------------------------------|---------------------------------------------|--------------------|
| rag & Rank Appli                                                                                                    | + Select a School                                                                                     | NRMP ID AAM                                 | C ID Remov         |
|                                                                                                    | There are 2 applicants matching your query. Click any column header to sort by that column.           | v1082488                                    | ×                  |
| 3 Majer<br>Christ                                                                                                    | ■ Applicant → School ◆ Status ◆ NRMP ID ◆ AAMC ↓ USMLE/ECFMG ID ↓ ID                                  | ♦ N1031424 31224                            | <sup>4785</sup> X  |
| 4 <u>Com</u> a                                                                                                    | Grace,<br>Beatrice<br>Rosanne University of<br>Kentucky College<br>of Medicine ACTIVE N1074556 5-507- | v1105308 5774:                              | <sup>3321</sup> X  |
| Cancel Changes     Appl                                                                                                    | Grace. University of ACTIVE<br>School<br>Of Medicine and<br>Dentistry                                 | 🖹 Delet<br>Add Applicant &                  | e All<br>≩ Save    |
|                                                                                                    | T to 2 of 2 rows     CFirst CProv Next > Last >                                                       |                                             |                    |
| Copyright © 2001-2025 f                                                                                                    |                                                                                                    | consent of the NRMF                         |                    |

Click the Add Selected Applicants to ROL & Save button.

17 A green note displays at the top of the screen indicating your rank order list has been saved (not shown). The updated rank order list displays with the added applicant in the last position on the list. The applicant rank can then be edited using the **Drag & Drop** column or by changing the rank number in the **Rank** column.

| 6                   | Rind & Add A           | Applicant                        |                |                            |                                                   |               | <b>±</b> 1     | mport    |       |  |
|---------------------|------------------------|----------------------------------|----------------|----------------------------|---------------------------------------------------|---------------|----------------|----------|-------|--|
| 00                  | ⊘ Cancel Changes 🛛 🖺 S |                                  | 🖺 Sa           | ve                         | 🛱 Search my List                                  | 🖨 Print       | Print 💼 Delete |          | All   |  |
| <b>j &amp;</b><br>p | Rank                   | Applicant                        | Name           | Medical School             |                                                   | Status 🛞      | NRMP ID        | AAMC ID  | Remov |  |
| =                   | 1                      | <u>Morgan, La</u>                | atonya Brandi  | Tulane Universit           | y School of Medicine                              | ACTIVE        | N1112186       | 47815422 | x     |  |
|                     | 2                      | Coppock, C                       | Cohen Michael  | Medical Universi           | ty of South Carolina College of Medicine          | ACTIVE        | N1082488       | æ        | x     |  |
| =                   | 3                      | <u>Majersky, J</u><br>Christophe | lames<br>L     | Nova Southeast<br>Medicine | ern University Dr Kiran C Patel College of Osteop | pathic ACTIVE | N1031424       | 31224785 | x     |  |
|                     | 4                      | <u>Comacho,</u>                  | Ellie Marie    | University of Col          | orado School of Medicine                          | ACTIVE        | N1105308       | 57743321 | x     |  |
| =                   | 5                      | Grace, Bea                       | atrice Rosanne | University of Ker          | ntucky College of Medicine                        | ACTIVE        | N1074556       | -        | X     |  |

In addition to the ID and Name search fields, you also can enter a school name when searching for applicants.

| <ul> <li>You may</li> </ul>                                  | ay add Applicant                                          | s to the list by e                             | ntering their NRMP ID or AAMC | ID below, sea | arching for them on the | Find & Add Applicar  | nts" tab, or entering mu | Itiple IDs in the | "Import Applic | ant List" ta |
|--------------------------------------------------------------|-----------------------------------------------------------|------------------------------------------------|-------------------------------|---------------|-------------------------|----------------------|--------------------------|-------------------|----------------|--------------|
| <ul> <li>Click, o</li> <li>Select</li> <li>Do not</li> </ul> | frag and drop the<br>the red X on any<br>open or edit Rar | e icons in the "E<br>Applicas"<br>nk Orde Find | a Add Applicants              | Applicant's n | ank.                    |                      |                          | ×                 |                |              |
| e                                                            | Find & Add A                                              | pplican                                        | NRMP                          | D             |                         | Ĩ                    |                          | الك               | mport          |              |
|                                                              |                                                           | s                                              | AAMC<br>USMLE/ECFMG           |               |                         |                      |                          |                   | 🖹 Delete All   |              |
| ag &<br>op                                                   | Rank                                                      | Appli                                          | First Nan<br>Last Nan         | ne            |                         |                      |                          | IRMP ID           | AAMC ID        | Remove       |
| ≡                                                            | 1                                                         | Morga                                          | Medical School Nan            | ne 🔁 🕇        | Select a School         |                      |                          | N1112186          | 47815422       | x            |
| ≡                                                            | 2                                                         | Copp                                           | (                             |               |                         |                      |                          | N1082488          |                | x            |
| ≡                                                            | 3                                                         | Majer<br>Christ                                | l                             | - O Res       | et Q Sear               | ch                   |                          | N1031424          | 31224785       | x            |
| ≡                                                            | 4                                                         | Coma                                           |                               |               |                         |                      |                          | N1105308          | 57743321       | x            |
|                                                              |                                                           | Grace                                          | Cance                         |               | Add Selected Appl       | licants to ROL & Sav | /e                       | N1074556          |                | x            |

Click the **Select a School** button.

# **19** The **School Lookup** section opens. Select the applicable school search criteria using the drop-down menus.

Click **Search**. Search results display. Click the school name you want to add to your search criteria.

| DENT MATCHING PRO | AAMC ID<br>VUSMLE/ECFMG ID                                    |                                                             | oodoton |
|-------------------|---------------------------------------------------------------|-------------------------------------------------------------|---------|
| Rank Aj           | Last Name                                                     | e I AAMC ID                                                 | Remo    |
| <u>1</u>          | Medical School Name                                           | * v1112186 47815422                                         | x       |
| 2                 | p.<br>School Lookup                                           | v1082488                                                    | x       |
| 3 <u>M</u>        | er<br>Si Countr                                               | TY         United States         V                          | x       |
| 4 <u>Co</u>       | State / Provinc<br>School Typ                                 | *e     Rhode Island        pe     U.S. MD Medical School    | x       |
| 5 <u>G</u>        | <u>ce</u>                                                     | Q Search                                                    | X       |
| ancel Changes     | Click on a school name belo<br>Code <b>* Name</b><br>192 Alpe | w to populate the School Name field above. 1 records found. | /e      |
|                   |                                                               |                                                             |         |
|                   | < First                                                       | 1 to 1 of 1 rows                                            |         |

20 The school is listed in the **Medical School Name** field. Enter additional search criteria, if applicable, into the ID and Name fields. To search for all registered applicants at this school, leave the other search fields blank.

| Click,<br>Select<br>Do not | drag and drop th<br>the red X on any<br>t open or edit Ra | e icons in 1<br>y Applicaet<br>nk Orde | he "Drag & Drop" column to move an Ap<br>Find & Add Applicants | plicant's rank.                                | u .                | ×        |              |
|----------------------------|-----------------------------------------------------------|----------------------------------------|----------------------------------------------------------------|------------------------------------------------|--------------------|----------|--------------|
| ¢                          | 🎗 Find & Add A                                            | pplican                                | NRMP ID                                                        |                                                |                    | ± 11     | mport        |
|                            |                                                           | s                                      | AAMC ID<br>USMLE/ECFMG ID                                      |                                                |                    | í        | 🖹 Delete All |
| &.<br>)                    | Rank                                                      | Appli                                  | First Name<br>Last Name                                        |                                                |                    | NRMP ID  | AAMC ID      |
| =                          | 1                                                         | <u>Morga</u>                           | Medical School Name                                            | Alpert Med School Brown U<br>+ Select a School | J                  | N1112186 | 47815422     |
|                            | 2                                                         | Copp                                   |                                                                | D Baset                                        |                    | N1082488 |              |
|                            | 3                                                         | <u>Majer</u><br>Christ                 |                                                                | J Reset                                        |                    | N1031424 | 31224785     |
|                            | 4                                                         | <u>Coma</u>                            |                                                                |                                                |                    | N1105308 | 57743321     |
| =                          | 5                                                         | Grace                                  | Cancel                                                         | Add Selected Applica                           | ints to ROL & Save | N1074556 |              |
|                            |                                                           | s                                      | 🖺 Save                                                         | n Search my List                               | 🖨 Print            | 1        | Delete All   |

#### Click **Search**.

21 Search results display. Click the checkbox next to the name(s) of the applicant(s) you want to add to the rank order list.

Click the **Add Selected Applicants to ROL & Save** button or click **Cancel** to return to the **Program Rank Order List Screen**.

| 4 Com   5 Street   5 Street   Cancel Changes   6   Applicant   Concel Changes   Abraham,   The Warren Alpert   Medical School of   Brown University   Copyright Cool-coops   Addo.   The Warren Alpert   Medical School of   Brown University   Addo.   The Warren Alpert   Medical School of   Brown University   Addo.   The Warren Alpert   Medical School of   Brown University   Addo.   The Warren Alpert   Medical School of   Brown University   Addo.   The Warren Alpert   Medical School of   Brown University   Addo.   The Warren Alpert   Medical School of   Brown University   Addo.   The Warren Alpert   Medical School of   Brown University   Addo.   The Warren Alpert   Medical School of   Brown University   Addo.   The Warren Alpert   Medical School of   Brown University   Addire.   The Warren Alpert   Medical School of   Brown University                                                                                                    | 3 Majer<br>Christ       | C Reset Q Search                                                                              | N1031424 31224785 X    |
|----------------------------------------------------------------------------------------------------|-------------------------|-----------------------------------------------------------------------------------------------|------------------------|
| 5 Grace   Cancel Changes   Applicant   School   Cancel Changes   Abraham.   The Warren Alpert   Medical School of Brown University   Addo.   The Warren Alpert   Medical School of Brown University   Addo.   The Warren Alpert   Medical School of Brown University   Addo.   The Warren Alpert   Medical School of Brown University   Addo.   The Warren Alpert   Medical School of Brown University   Addins.   The Warren Alpert   Medical School of Brown University   Addins.   The Warren Alpert   Medical School of Brown University   Addins.   The Warren Alpert   Medical School of Brown University   Addins.   The Warren Alpert   Medical School of Brown University   Addins.   The Warren Alpert   Medical School of Brown University   Addins.   The Warren Alpert   Medical School of Brown University   Addins.   The Warren Alpert   Medical School of Brown University                                                                                                    | <u>4</u> <u>Coma</u>    | There are 142 applicants matching your query. Click any column header to sort by that column. | v1105308 57743321 X    |
|                                                                                                    | 5 Grace                 | Applicant A School C Status RMP ID C AAMC U SMLE/ECFMG C ID                                   | v1074556 - X           |
| 6       Appl         6       Appl         Copyright © 2001-2025 f       Addo.         Addar.       The Warren Alpert<br>Brown University       ACTIVE         Copyright © 2001-2025 f       Addo.         Addar.       The Warren Alpert<br>Medical School of<br>Brown University       ACTIVE         Add.       The Warren Alpert<br>Medical School of<br>Brown University       ACTIVE         Addar.       The Warren Alpert<br>Medical School of<br>Brown University       ACTIVE         Addar.       The Warren Alpert<br>Medical School of<br>Brown University       ACTIVE                                                                                                    | O Cancel Changes        | Abraham. The Warren Alpert ACTIVE Medical School of Brown University                          | 窗 Delete All           |
| Addo.     The Warren Alpert<br>Medical School of<br>Brown University     ACTIVE     Image: Comparison of<br>Addition     Image: Comparison of<br>Addition     ACTIVE     Image: Comparison of<br>Addition     Image: Comparison of<br>Addition     ACTIVE     Image: Comparison of<br>Addition     ACTIVE     Image: Comparison of<br>Addition     ACTIVE     Image: Comparison of<br>Addition     Image: Comparison of<br>Addition     ACTIVE     Image: Comparison of<br>Addition     Image: Comparison of<br>Addition     ACTIVE     Image: Comparison of<br>Addition     Image: Comparison of<br>Addition     ACTIVE     Image: Comparison of<br>Addition     Image: Comparison of<br>Addition     ACTIVE     Image: Comparison of<br>Addition     Image: Comparison of<br>Addition     Image: Comparison of<br>Addition     ACTIVE     Image: Comparison of<br>Addition     Image: Comparison of<br>Addition     Image: Comparison of<br>Add | 6 Appl                  | Aceves. The Warren Alpert ACTIVE<br>Medical School of<br>Brown University                     | Add Applicant & Save   |
| Copyright © 2001-2025 t     Adkins.     The Warren Alpert<br>Medical School of<br>Brown University     ACTIVE     Consent of the NRMP @.       Adler.     The Warren Alpert<br>Medical School of<br>Brown University     ACTIVE     Consent of the NRMP @.                                                                                                    |                         | Addo. The Warren Alpert ACTIVE Medical School of Brown University                             |                        |
| Adler. The Warren Alpert ACTIVE<br>Medical School of<br>Brown University                                                                                                    | Copyright © 2001-2025 f | Adkins, The Warren Alpert ACTIVE<br>Medical School of<br>Brown University                     | consent of the NRMP ®. |
|                                                                                                    |                         | Adler. The Warren Alpert Medical School of Brown University                                   |                        |
|                                                                                                    |                         |                                                                                               |                        |
|                                                                                                    |                         | Cancel Add Select of Applicar Is to ROL & Save                                                |                        |

### Importing Applicants from a file

(i) In addition to entering a rank order list rank by rank, you can import a comma delimited, text file into the R3 system to create a rank order list.

The file must contain both the applicant's rank number and one of three identifiers (NRMP ID, USMLE ID, or AAMC ID). **The NRMP ID is the preferred identifier for the ROL import since it is the only required identifier for applicants in the R3 system.** The applicant's rank number and one identifier MUST be the first two elements, and each element MUST be separated by a comma. Only one rank per line is permitted.

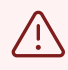

If you already have begun ranking applicants, using the **Import** function will delete your existing rank order list.

#### 22 From the **Program Rank Order List** screen, Click **Import**.

| Reminder:                                                                                                    | The Rank                                                                        | Order List Certificati                                                                                                    | on Deadline is Wednesday,                                                                                  | 9:00 PM                               | ET                                                  |  |
|----------------------------------------------------------------------------------------------------|---------------------------------------------------------------------------------|----------------------------------------------------------------------------------------------------|----------------------------------------------------------------------------------------------------|---------------------------------------|-----------------------------------------------------|--|
| <ul> <li>You may add App</li> <li>Click, drag and d</li> <li>Select the red X</li> <li>Do not open or e</li> </ul> | plicants to the lis<br>frop the icons in<br>on any Applican<br>dit Rank Order I | st by entering their NRMP ID or /<br>the "Drag & Drop" column to me<br>t record below to delete them fre<br>Lists in multiple tabs or browsers | AAMC ID below, searching for them on the '<br>ove an Applicant's rank.<br>m the list.<br>s simultaneously. | 'Find & Add Applicants" tab, or enter | ing multiple IDs in the "Import Applicant List" tat |  |
| Q, Find & J                                                                                                    | Add Applicant                                                                   |                                                                                                    |                                                                                                    | ± Import                              |                                                     |  |
| ⊘ Cancel Cł                                                                                                    | nanges                                                                          | 🖺 Save                                                                                                    | 🛱 Search my List                                                                                           | 🖨 Print                               | 🛱 Delete All                                        |  |
| Drag & Drop                                                                                                    | Rank                                                                            | Applicant Name                                                                                                    | Medical School Stat                                                                                        | us 🕜 NRMP ID                          | AAMC ID Remove                                      |  |
| Ø Cancel Ct                                                                                                    | nanges                                                                          | 🖺 Save                                                                                                    | Search my List                                                                                             | 🖨 Print                               | 首 Delete All                                        |  |

The **Import a Text File to Create a Rank Order List** pop-up displays. Review the information. Select which identifier you are using in the rank order list file.

| Ê           |                                                                                                    |                                              |
|-------------|----------------------------------------------------------------------------------------------------|----------------------------------------------|
| NATIC       | Import a Text File to Create a Rank Order List (ROL)                                                                                                    | ×                                            |
|             |                                                                                                    | le: 199501                                   |
|             | In addition to entering a rank order list rank by rank, you can import a comma delimited, text file into                                                                                                    | le: <u>1208140C0</u>                         |
|             | the R3 system to create a rank order list.                                                                                                    | le: 1405555555                               |
|             | The file must contain both the applicant's rank number and one of the three identifiers (NRMP ID,<br>USMLE ID, or AAMC ID). The NRMP ID is the preferred identifier for the ROL import since it is<br>the only required identifier for applicants in the R3 system. The applicant's rank number and<br><u>one</u> identifier MUST be the first two elements, and each element MUST be separated by a comma.<br>Only one rank per line is permitted. |                                              |
| Program Ran | From ranking data created in an Excel File:                                                                                                    |                                              |
|             | Save the Excel file as Comma delimited type (.csv)                                                                                                    |                                              |
|             | <ul> <li>Open the saved file in Notepad</li> <li>Select the identifier you are using in the file from the options below. NRMP ID is recommended for the most comprehensive results.</li> <li>Copy and paste the contents of the file from Notepad in the File Contents box. See example below.</li> </ul>                                                                                                    | 2025 9:00 PM ET                              |
| :           | Click "Upload Applicants and Save List"                                                                                                    | plicants" tab, or entering multiple IDs in t |
|             | All applicants you intend to rank may not be found using the import function. Applicants who<br>are not found may not have registered yet with the NRMP or may not have entered the identifier you<br>selected. Please review your imported ROL carefully and search for individual applicants who may<br>not have been imported in the "Find and Add Applicants" function to add them to your ROL.                                                 |                                              |
|             | Example:                                                                                                    |                                              |
|             | 1,N0123456                                                                                                    | 🖨 Print                                      |
|             | 2,N0234567<br>3,N0345678                                                                                                    |                                              |
| Drag        | 4, N9456789                                                                                                    | NRMP ID AAMC ID                              |
|             | 3,100,000                                                                                                    |                                              |
|             | Please indicate which of the 3 identifiers you are using in the file. You can only use one of these identifiers.                                                                                                    | ⊖ Print                                      |
|             | File Contents:                                                                                                    | Add                                          |
|             |                                                                                                    |                                              |
|             |                                                                                                    |                                              |
|             |                                                                                                    | ş                                            |
|             |                                                                                                    |                                              |
|             |                                                                                                    | on is prohibited without the written consent |
|             |                                                                                                    | · · · · · · · · · · · · · · · · · · ·        |
|             |                                                                                                    |                                              |
|             |                                                                                                    |                                              |
|             | Cancel Clear Contents Upload Applicants & Save List                                                                                                    |                                              |
|             |                                                                                                    |                                              |

**24** The file example in this guide began as an Excel file  $\rightarrow$  then was saved as a CSV file  $\rightarrow$  then opened in Notepad.

Open the prepared file you created in Notepad. Select the applicant data, and copy them by using **Ctrl+A**, then **Ctrl+C** on the keyboard.

| Pac | אַ אַ<br>דר -ניי<br>קיים<br>מוµנ | Cut<br>Copy ~<br>Format Painte | Apto    | s Narrow            |
|-----|----------------------------------|--------------------------------|---------|---------------------|
| F2  |                                  | poard                          | и<br>ГЭ | Ι ⊻ ∽               |
|     |                                  | v i x                          | 1 fx -  |                     |
|     | A                                | R                              | c .     | а <sup>р</sup><br>D |
| t   | 1                                | N1112186                       |         |                     |
| 2   | 2                                | N1082488                       |         |                     |
| 2   | 3                                | N1031424                       |         | 19                  |
| 4   | 4                                | N1105308                       |         |                     |
| 5   | 5                                | N1074556                       |         |                     |
| 6   | 6                                | N1045934                       |         |                     |
| 7   | 7                                | N1083634                       |         |                     |
| 0   | 8                                | N1069182                       |         |                     |
| 9   | 9                                | N1105100                       |         |                     |
| 10  | 10                               | N1111132                       |         |                     |
| 11  | 11                               | N1094436                       |         |                     |
| 12  | 12                               | N1026002                       |         |                     |
| 13  | 13                               | N1111046                       |         |                     |
| 14  | 14                               | N1111199                       |         |                     |
| 15  |                                  |                                |         |                     |

| File Edit View<br>1,N1112186<br>2,N1082488<br>3,N1031424<br>4,N1105308<br>5,N1074556<br>6,N1045934<br>7,N1083634<br>8,N1069482<br>9,N1105190<br>10,N1111132<br>11,N1094436<br>12,N1026602<br>13,N1111646<br>14,N1111199 |       |      | ۰   | To par 🔹 |
|----------------------------------------------------------------------------------------------------|-------|------|-----|----------|
| 1,N1112186<br>2,N1082488<br>3,N1031424<br>4,N1105308<br>5,N1074556<br>6,N1045934<br>7,N1083634<br>8,N1069482<br>9,N1105190<br>10,N1111132<br>11,N1094436<br>12,N1026602<br>13,N1111646<br>14,N1111199                   | File  | Edi  | it  | View     |
| 2,N1082488<br>3,N1031424<br>4,N1105308<br>5,N1074556<br>6,N1045934<br>7,N1083634<br>8,N1069482<br>9,N1105190<br>10,N1111132<br>11,N1094436<br>12,N1026602<br>13,N1111646<br>14,N1111199                                 | 1,N1: | 1121 | 86  |          |
| 3,N1031424<br>4,N1105308<br>5,N1074556<br>6,N1045934<br>7,N1083634<br>8,N1069482<br>9,N1105190<br>10,N1111132<br>11,N1094436<br>12,N1026602<br>13,N1111646<br>14,N1111199                                               | 2,N1  | 0824 | 88  |          |
| 4,N1105308<br>5,N1074556<br>6,N1045934<br>7,N1083634<br>8,N1069482<br>9,N1105190<br>10,N1111132<br>11,N1094436<br>12,N1026602<br>13,N1111646<br>14,N1111199                                                             | 3,N1  | 0314 | 24  |          |
| 5,N1074556<br>6,N1045934<br>7,N1083634<br>8,N1069482<br>9,N1105190<br>10,N1111132<br>11,N1094436<br>12,N1026602<br>13,N1111646<br>14,N1111199                                                                           | 4,N1  | 1053 | 80  |          |
| 6,N1045934<br>7,N1083634<br>8,N1069482<br>9,N1105190<br>10,N1111132<br>11,N1094436<br>12,N1026602<br>13,N1111646<br>14,N1111199                                                                                         | 5,N1  | 0745 | 56  |          |
| 7,N1083634<br>8,N1069482<br>9,N1105190<br>10,N1111132<br>11,N1094436<br>12,N1026602<br>13,N1111646<br>14,N1111199                                                                                                    | 6,N1  | 0459 | 34  |          |
| 8,N1069482<br>9,N1105190<br>10,N1111132<br>11,N1094436<br>12,N1026602<br>13,N1111646<br>14,N1111199                                                                                                    | 7,N1  | 0836 | 34  |          |
| 9,N1105190<br>10,N1111132<br>11,N1094436<br>12,N1026602<br>13,N1111646<br>14,N1111199                                                                                                    | 8,N1  | 0694 | 82  |          |
| 10,N1111132<br>11,N1094436<br>12,N1026602<br>13,N1111646<br>14,N1111199                                                                                                    | 9,N1: | 1051 | 90  |          |
| 11,N1094436<br>12,N1026602<br>13,N1111646<br>14,N1111199                                                                                                    | 10,N  | 1111 | 132 |          |
| 12,N1026602<br>13,N1111646<br>14,N1111199                                                                                                    | 11,N  | 1094 | 436 |          |
| 13,N1111646<br>14,N1111199                                                                                                    | 12,N  | 1026 | 602 |          |
| 14,N1111199                                                                                                    | 13,N  | 1111 | 646 |          |
|                                                                                                    | 14,N  | 1111 | 199 |          |
|                                                                                                    |       |      |     |          |

# Opened in Notepad

# 25 Click in the **File Contents** field. Paste the applicant records by using **Ctrl+V** on the keyboard.

The applicant data are pasted in the File Contents Field. If there are no errors with the pasted list, click **Upload Applicants & Save List**.

If there are errors, click **Clear Contents** to remove the data or click **Cancel** to start over.

| All applicants you intend to rank may not be found using the import function. Applicants who<br>are not found may not have registered yet with the NRMP or may not have entered the identifier you<br>selected. Please review your imported ROL carefully and search for individual applicants who may<br>not have been imported in the "Find and Add Applicants" function to add them to your ROL. |                                                                                                    |                                                                                                    |
|----------------------------------------------------------------------------------------------------|----------------------------------------------------------------------------------------------------|----------------------------------------------------------------------------------------------------|
| Example:                                                                                                    |                                                                                                    |                                                                                                    |
| 1,N0123456<br>2,N0234567<br>3,N0345678<br>4,N0456789<br>5,N0567890                                                                                                    | e IDs in the "In                                                                                                    | port Applicant List" ta                                                                                                    |
| Please indicate which of the 3 identifiers you are using in the file. You can only use one of these identifiers.                                                                                                    |                                                                                                    |                                                                                                    |
| NRMP ID USMLE ID AAMC ID                                                                                                    | 土 Imp                                                                                                    | ort                                                                                                    |
| File Contents:                                                                                                    | <b>Ö</b> D                                                                                                    | elete All                                                                                                    |
| 1,N1112186<br>2,N1082488<br>3,N1031424<br>4,N1105308<br>5,N1074556                                                                                                    | AMC ID                                                                                                    | Remove                                                                                                    |
| 6,N1045934<br>7,N1083634                                                                                                    | 1 B                                                                                                    | elete All                                                                                                    |
| 9.N1105190                                                                                                    | Add Applic                                                                                                    | ant & Save                                                                                                    |
| Cancel Clear Contents Upload Applicants & Save List                                                                                                    |                                                                                                    |                                                                                                    |
|                                                                                                    | An applicants you mend to tark may not be round using the import duction. Applicants who are not found may not have registered yet with the NRMP or may not have entered the identifier you selected. Please review your imported ROL carefully and search for individual applicants who may not have been imported in the "Find and Add Applicants" function to add them to your ROL.          Example:       1, M0122455       2, M0234557         3, N03345578       4, M0455789       5, M0567890         S, N0567890       5, M0567890       5, M0567890         Please indicate which of the 3 identifiers you are using in the file. You can only use one of these identifiers.       6         NRMP ID       USMLE ID       AAMC ID         File Contents:       1, M1112186       2, M1082488         3, M105308       5, M1074556       6, M1045934         7, M1083634       8, M1069482       9, M1105190 | Air applicants you ment to rain may not be round using the import function. Applicants who may not have been imported ROL carefully and search for individual applicants who may not have been imported ROL carefully and search for individual applicants who may not have been imported ROL carefully and search for individual applicants who may not have been imported in the "Find and Add Applicants" function to add them to your ROL.         Example: <ul> <li>., weights of the search of the search o</li></ul> |

26 The **View ROL Import File** screen displays. Review the list. Only applicants with an OK in the **Message** column will be imported. You may continue to import the list and make any additional changes manually, or you can select cancel and fix the import file and re-import.

Click **Import** to import the list. Click **Cancel** to fix the list or to re-import additional applicants.

| y select Cance | I to re-enter and fix the | import file and perform | this operation again. | message win be imponed. Tou may o | continue to import this list and make additional changes manually, or |
|----------------|---------------------------|-------------------------|-----------------------|-----------------------------------|-----------------------------------------------------------------------|
|                |                           |                         |                       |                                   |                                                                       |
| Record #       | NRMP ID                   | AAMC ID                 | U SMLE ID             | Name                              | Message                                                               |
| 1              | N1112186                  | 47815422                | 5-511-295-7           | Latonya Morgan                    | ок                                                                    |
| 2              | N1082488                  | -                       | 5-517-070-8           | Cohen Coppock                     | ок                                                                    |
| 3              | N1031424                  | 31224785                | 4-191-038-1           | James Majersky                    | ОК                                                                    |
| 4              | N1105308                  | 57743321                | 5-507-696-2           | Ellie Comacho                     | ок                                                                    |
| 5              | N1074556                  | -                       | 5-507-975-0           | Beatrice Grace                    | ок                                                                    |
| 6              | N1045934                  | 87452171                | 5-504-740-1           | Emma Passariello                  | ок                                                                    |
| 7              | N1083634                  | -                       | 5-526-054-1           | William McElroy                   | ок                                                                    |
| 8              | N1069482                  | 91245632                | 5-508-252-3           | Douglas Baker                     | ок                                                                    |
| 9              | N1105190                  | 37488164                | -                     | Sadokan Razvieva                  | ОК                                                                    |
| 10             | N1111132                  | 14690487                | 5-494-854-2           | Kelly Rivera Escobar              | ок                                                                    |
| 11             | N1094436                  | -                       | -                     | Joseph Peters                     | ок                                                                    |
| 12             | N1026602                  | 98745612                | -                     | Kate Buzwell                      | ок                                                                    |
| 13             | N1111646                  | 78849124                | -                     | Omar Mohammad                     | ок                                                                    |
| 14             | N1111199                  | 4                       | -                     | 9 <u>0</u>                        | Invalid NRMPID - Applicant Not Found                                  |

 $\triangle$ 

All applicants you intend to rank may not be found using the import function. Applicants who are not found may not have registered yet with the NRMP or may not have entered the identifier you selected. Please review your imported ROL carefully and search for individual applicants who may not have been imported in the **Find and Add Applicants** function to add them to your ROL. 27 The applicants from the import file are saved to the rank order list. To change the rank order of the applicants, click and hold the icon in the **Drag & Drop** column and drag the applicant to the position you desire or change the rank number in the **Rank** column.

A green note will display at the top of the screen indicating a change has been made to the list and a yellow note provides a reminder to save the changes (not shown).

Click either the **Save** button to maintain the rank order change or click **Cancel Changes**.

To remove an applicant, click the red **X** and confirm. You must save the change after the applicant has been removed.

Click **Delete All** and then confirm to remove all applicants from the list. Once deleted, the list cannot be recovered.

| G        | A Find & Add A | pplicant                                     | ✓ Certify List                                                                   |          | ± 11     | mport        |     |
|----------|----------------|----------------------------------------------|----------------------------------------------------------------------------------|----------|----------|--------------|-----|
|          | Cancel Change  | s 🔁 🖻 S                                      | ave 🕺 🤺 Search my List                                                           | 🕒 Print  | É        | g Delete All |     |
| g &<br>P | Rank           | Applicant Name                               | Medical School                                                                   | Status 🕜 | NRMP ID  | AAMC ID      | Rem |
| =        | 1              | Morgan, Latonya Brandi                       | Tulane University School of Medicine                                             | ACTIVE   | N1112186 | 47815422     | ×   |
| =        | 2              | Coppock, Cohen Michael                       | Medical University of South Carolina College of Medicine                         | ACTIVE   | N1082488 | -2           | x   |
| ≡        | 3              | <u>Majersky, James</u><br><u>Christopher</u> | Nova Southeastern University Dr Kiran C Patel College of Osteopathic<br>Medicine | ACTIVE   | N1031424 | 31224785     | x   |
| =        | 4              | Comacho, Ellie Marie                         | University of Colorado School of Medicine                                        | ACTIVE   | N1105308 | 57743321     | x   |
|          | 5              | Grace, Beatrice Rosanne                      | University of Kentucky College of Medicine                                       | ACTIVE   | N1074556 | -            | ×   |
|          | 6              | Passariello, Emma                            | The Warren Alpert Medical School of Brown University                             | ACTIVE   | N1045934 | 87452171     | x   |
|          |                | <u>McElroy, William V</u>                    | Virginia Commonwealth University School of Medicine                              | ACTIVE   | N1083634 | -            | ×   |
|          | 8              | Baker, Douglas Scott                         | Georgetown University School of Medicine                                         | ACTIVE   | N1069482 | 91245632     | x   |
|          | 9              | Razvieva, Sadokan                            | Tashkent Medical Academy                                                         | ACTIVE   | N1105190 | 37488164     | X   |
|          | 10             | Rivera Escobar, Kelly Lynn                   | Universidad Central del Caribe School of Medicine                                | ACTIVE   | N1111132 | 14690487     | X   |
| ≡        | 11             | Peters, Joseph                               | AT Still University Kirksville College of Osteopathic Medicine                   | ACTIVE   | N1094436 | 4            | >   |
|          | 12             | Buzwell, Kate Presley                        | St. George's University                                                          | ACTIVE   | N1026602 | 98745612     | X   |
| =        | 13             | Mohammad, Omar                               | Allama lqbal Medical College                                                     | ACTIVE   | N1111646 | 78849124     | X   |

## Searching a Rank Order List

28 Click **Search my List**. The search field displays. Enter one of the following search criteria:

- Applicant's last name
- NRMP ID
- AAMC ID

Click the magnifying glass icon.

|              | Q, Find & Add / | Applicant                                    |                           | 🛩 Certify List                                    |                  | 4          | mport        |        |
|--------------|-----------------|----------------------------------------------|---------------------------|---------------------------------------------------|------------------|------------|--------------|--------|
| 0            | Cancel Chang    | es                                           | 🖺 Save                    | A Search my List                                  | e Print          |            | 窗 Delete All |        |
|              |                 | (                                            | Peters                    |                                                   |                  |            |              |        |
| rag &<br>rop | Rank            | Applicant Name                               | Medical Sch               | hool                                              | Status           |            | AAMC ID      | Remove |
| ≡            | 1               | Morgan, Latonya Bra                          | ndi Tulane Unive          | ersity School of Medicine                         | ACTIV            | E N1112188 | 47815422     | x      |
| =            | 2               | Coppock, Cohen Mic                           | hael Medical Univ         | versity of South Carolina College of Medicine     | ACTIV            | E N1082488 |              | x      |
| ≡            | 3               | <u>Majersky, James</u><br><u>Christopher</u> | Nova Southe<br>Medicine   | eastern University Dr Kiran C Patel College of O  | steopathic ACTIV | E N1031424 | 31224785     | x      |
| =            | 4               | Comacho, Ellie Marie                         | University of             | f Colorado School of Medicine                     | ACTIV            | E N1105308 | 57743321     | x      |
| ≡            | 5               | Grace, Beatrice Rosa                         | University of             | f Kentucky College of Medicine                    | ACTIV            | E N1074556 | -            | X      |
|              | 6               | Passariello, Emma                            | The Warren                | Alpert Medical School of Brown University         | ACTIV            | E N1045934 | 87452171     | x      |
| $\equiv$     | 7               | Baker, Douglas Scot                          | Georgetown                | University School of Medicine                     | ACTIV            | E N1069482 | 91245632     | X      |
|              | 8               | McElroy, William V                           | Virginia Com              | nmonwealth University School of Medicine          | ACTIVE           | E N1083634 | 1771         | x      |
| ≡            | 9               | Razvieva, Sadokan                            | Tashkent Me               | edical Academy                                    | ACTIV            | E N1105190 | 37488164     | x      |
|              | 10              | Rivera Escobar, Kelly                        | <u>/ Lynn</u> Universidad | Central del Caribe School of Medicine             | ACTIVE           | E N1111132 | 14890487     | x      |
| $\equiv$     | 11              | Peters, Joseph                               | AT Still Unive            | ersity Kirksville College of Osteopathic Medicine | ACTIV            | E N1094436 | 72           | x      |

# 29 The **Applicant(s) found on the ROL** pop-up displays. Review the information. If the applicant is not found on the ROL by the entered search criteria, a note will display.

|                | 3, Find & Add | Applicant                      |            |               |                                    |             |           |          | ا 🕹      | mport        |        |
|----------------|---------------|--------------------------------|------------|---------------|------------------------------------|-------------|-----------|----------|----------|--------------|--------|
|                |               |                                |            |               | A Search my I                      | List        | e         | ) Print  |          | 🖹 Delete All |        |
|                |               |                                | Peter      | s             |                                    |             |           | Q        |          |              |        |
| Drag &<br>Drop | Rank          | Applicant Nam                  | e          | Medical So    | shool                              |             |           | Status 🕜 | NRMP ID  | AAMC ID      | Remove |
| ≡              | 1             | Morgan, Latony                 | Applica    | nt(s) found o | n the ROL                          | _           |           | ×        | N1112186 | 47815422     | x      |
| ≡              | 2             | Coppock, Coher                 |            | Applicant     |                                    |             |           | AAMC     | N1082488 | -            | x      |
| ≣              | 3             | Majersky, Jamer<br>Christopher | Rank       | Name          | Medical School                     | Status      | NRMP ID   | 10       | N1031424 | 31224785     | x      |
|                | 4             | Comacho, Ellie                 |            | Joseph        | College of Osteopathic<br>Medicine | - ACTIVE    | 111034430 |          | N1105308 | 57743321     | x      |
| ≡              | 5             | Grace, Beatrice                |            |               |                                    |             |           | E        | N1074558 | -            | X      |
|                | 8             | Passariello, Em                |            |               | Close                              |             |           | E        | N1045934 | 87452171     | x      |
|                | 7             | Baker, Douglas                 | Scott      | Georgetow     | n University School of Medicine    |             |           | ACTIVE   | N1069482 | 91245632     | x      |
| $\equiv$       | 8             | McElroy, William               | <u>IV</u>  | Virginia Co   | mmonwealth University School o     | of Medicine |           | ACTIVE   | N1083634 | -            | x      |
|                | 8             | Razvieva, Sado                 | <u>kan</u> | Tashkent M    | ledical Academy                    |             |           | ACTIVE   | N1105190 | 37488164     | X      |

Click **Close** to close the pop-up.

#### Certifying a Rank Order List

(i)

A rank order list must be certified to be used when the matching algorithm is processed. When certifying a ROL, the system prompts the program director to enter their unique user password to confirm certification.

Program coordinators can create and edit rank order lists, but they cannot certify them and will not see the **Certify List** button. Use of the program director's username and password by the program coordinator to access the R3 system is a breach of the Match Participation Agreement.

Institutional officials can modify and/or certify a rank order list if the program director has registered for the Match, although institutional officials should only do so with the approval of the program director. Rank order lists cannot be submitted for programs if the program director has not registered and electronically signed the Match Participation Agreement.

You cannot certify your rank order list when there are change requests in Pending status. The institutional official must approve or deny any change request before the rank order list can be certified.

A match between an applicant and program is a binding commitment, so rank and certify a list including only those applicants deemed acceptable to train.

#### **30** From the **Program Rank Order List** screen, click **Certify List**.

 $\triangle$ 

|                | open of edit rank Older | Lists in multiple tab         | es or browsers simultane      | Pously.                                            |         |          |              |        |
|----------------|-------------------------|-------------------------------|-------------------------------|----------------------------------------------------|---------|----------|--------------|--------|
| 0              | Find & Add Applican     | ti 📃                          |                               | Certify List                                       |         | 2        | Import       |        |
| 00             | Cancel Changes          | E                             | ) Save                        | A Search my List                                   | 🖨 Print |          | 🗎 Delete All |        |
| Drag &<br>Drop | Rank Applica            | nt Name                       | Medical School                |                                                    | Status  | NRMP ID  | AAMC ID      | Remove |
|                | 1 Morgan                | Latonya Brandi                | Tulane University S           | ichool of Medicine                                 | ACTIVE  | N1112186 | 47815422     | x      |
|                | 2 Coppoc                | <u>Cohen Michael</u>          | Medical University            | of South Carolina College of Medicine              | ACTIVE  | N1082488 | -            | x      |
| Ξ              | 3 Majersk<br>Christop   | <u>y, James</u><br><u>her</u> | Nova Southeastern<br>Medicine | University Dr Kiran C Patel College of Osteopathic | ACTIVE  | N1031424 | 31224785     | x      |
| =              | 4 Comach                | o <u>Ellie Marie</u>          | University of Colora          | do School of Medicine                              | ACTIVE  | N1105308 | 57743321     | x      |
| Ξ              | 5 Grace                 | Beatrice Rosanne              | University of Kentu           | cky College of Medicine                            | ACTIVE  | N1074556 | 7            | X      |
|                | 6 Passari               | ello, Emma                    | The Warren Alpert             | Medical School of Brown University                 | ACTIVE  | N1045934 | 87452171     | x      |
| =              | 7 Baker                 | ouglas Scott                  | Georgetown Univer             | sity School of Medicine                            | ACTIVE  | N1069482 | 91245632     | X      |

# **31** The **Please Enter Your Authentication Information** pop-up displays. Review the information.

| (              | 3, Find & Add | Applicant                      |                                                             |                                                                                                    |                                   |         | <b>土</b> Ir | nport        |        |
|----------------|---------------|--------------------------------|-------------------------------------------------------------|----------------------------------------------------------------------------------------------------|-----------------------------------|---------|-------------|--------------|--------|
|                |               |                                |                                                             | A Search my List                                                                                                    | 🖨 Prir                            | ıt      | Į į         | ) Delete All |        |
|                |               |                                | Peters                                                      |                                                                                                    |                                   | Q       |             |              |        |
| irag &<br>Irop | Rank          | Applicant Name                 | Please Enter Your                                           | Authentication Information                                                                                                    |                                   | Natus 🕜 | NRMP ID     | AAMC ID      | Remove |
|                | 1             | Morgan, Latonya Br             | ar                                                          |                                                                                                    |                                   | CTIVE   | N1112186    | 47815422     | x      |
| ≡              | 2             | Coppock, Cohen Mi              | You have 13 appl                                            | icants ranked.<br>ipation Agreement to which you affixed your<br>that the listing of an applicant on your part                                                                                                    | password during                   | CTIVE   | N1082488    | -            | x      |
|                | 3             | Maiersky, James<br>Christopher | establishes a bin<br>Failure to honor t<br>NRMP's Violation | ding commitment to offer an appointment if a<br>hat commitment may result in penalties as o<br>is Policy.                                                                                                    | match results.<br>escribed in the | CTIVE   | N1031424    | 31224785     | ×      |
|                | 4             | Comacho, Ellie Mar             | To have your ran<br>certification proce                     | k order list included in the Match, you must on the set of the set of the set | complete the<br>cking the Submit  | CTIVE   | N1105308    | 57743321     | X      |
|                | 5             | Grace, Beatrice Ros            | a Pa                                                        | ssword:                                                                                                    | )                                 | CTIVE   | N1074556    | -            | x      |
| ≡              | 6             | Passariello, Emma              |                                                             | Cancel                                                                                                    |                                   | CTIVE   | N1045934    | 87452171     | x      |
|                | 7             | Baker, Douglas Sco             | t                                                           |                                                                                                    |                                   | CTIVE   | N1069482    | 91245632     | x      |
|                | 8             | McElroy, William V             | Virginia Com                                                | nonwealth University School of Medicine                                                                                                    |                                   | ACTIVE  | N1083634    | -            | x      |
| -              |               | Razvieva, Sadokan              | Tashkent Me                                                 | dical Academy                                                                                                    |                                   | ACTIVE  | N1105190    | 37488164     | x      |

Enter your password in the **Password** field and click **Submit**.

32 The green note confirms rank order list certification.

The Program Status is **CERTIFIED**. *<b>HMAT* 📵 🗸 🜲 - 🕋 Home 💢 Switch 😲 Options - 🔒 Hannah Goodstone and Results @(R3 @) – Main Residency Match Your Rank Order List has been saved and certified. Program Rank Order List Match Year: Institution: City University Medical Center - Richmond, VA Role: Program Director NRMP Institution Code: 1208 Username: hgoodstone ACGME Inst Code: 199501 Institution Status: ACTIVE NRMP Program Code: 1208140C0 Program Name: Internal Medicine ACGME Program Code: 1405555555 Program Type: Categorical Program Status: CERTIFIED Program Rank Order List Print List 🧪 Edit List Status 🛞 NRMP ID Tulane University School of Medicine 1 Morgan, Latonya Brandi ACTIVE N1112186 47815422 2 Coppock, Cohen Michael Medical University of South Carolina College of Medicine ACTIVE N1082488 -3 Majersky, James Christopher Nova Southeastern University Dr Kiran C Patel College of Osteopathic Medicine N1031424 31224785 ACTIVE 4 Comacho, Ellie Marie University of Colorado School of Medicine ACTIVE N1105308 57743321 5 Grace, Beatrice Rosanne University of Kentucky College of Medicine N1074556 -ACTIVE

**33** To edit a certified rank order list, click **Edit List**.

|                               | Institution: City University Med                                                                                                    | ical Center - Richmond, VA                                                                                                    | Match Year:                                             |                            |                                                            |                                                                    |                                                  |
|-------------------------------|----------------------------------------------------------------------------------------------------|----------------------------------------------------------------------------------------------------|---------------------------------------------------------|----------------------------|------------------------------------------------------------|--------------------------------------------------------------------|--------------------------------------------------|
|                               | Role: Program Director                                                                                                    |                                                                                                    | NRMP Institution Code:                                  | 1208                       |                                                            |                                                                    |                                                  |
|                               | Username: hopodstone                                                                                                    |                                                                                                    | ACGME Inst Code:                                        | 199501                     |                                                            |                                                                    |                                                  |
| 1                             | Institution Status: ACTIVE                                                                                                    |                                                                                                    | NRMP Program Code:                                      | 1208140C0                  |                                                            |                                                                    |                                                  |
|                               | Program Name: Internal Medicine                                                                                                    |                                                                                                    | ACGME Program Code:                                     | 1405555555                 |                                                            |                                                                    |                                                  |
|                               | Program Type: Categorical                                                                                                    |                                                                                                    |                                                         |                            |                                                            |                                                                    |                                                  |
|                               | Program Status: CERTIFIED                                                                                                    |                                                                                                    |                                                         |                            |                                                            |                                                                    |                                                  |
|                               |                                                                                                    |                                                                                                    |                                                         |                            |                                                            |                                                                    |                                                  |
|                               | _                                                                                                    | Print Lis                                                                                                    | Edit List                                               |                            |                                                            |                                                                    |                                                  |
|                               |                                                                                                    | Print Lis                                                                                                    |                                                         |                            |                                                            |                                                                    |                                                  |
| Rank                          | Applicant Name                                                                                                    | Print List<br>Medical School                                                                                                    |                                                         | 5                          | Status 🔘                                                   | NRMP ID                                                            | AAMC ID                                          |
| Rank                          | Applicant Name<br>Morgan, Latonya Brandi                                                                                                    | Print List<br>Medical School<br>Tulane University School of Medicine                                                                                                    | E Edit List                                             | S                          | Status 🕑                                                   | NRMP ID<br>N1112186                                                | AAMC ID<br>47815422                              |
| Rank<br>1                     | Applicant Name<br>Morgan, Latonya Brandi<br>Coppock, Cohen Michael                                                                                   | Print Lis<br>Medical School<br>Tulane University School of Medicine<br>Medical University of South Carolina Colley                                                                                                    | t Cdit List                                             | S<br>A<br>A                | itatus 🕑<br>ICTIVE                                         | NRMP 1D<br>N1112188<br>N1082488                                    | AAMC ID<br>47815422                              |
| Rank<br>1<br>2<br>3           | Applicant Name<br>Morgan Latonya Brandi<br>Coppook, Cohen Michael<br>Maiersky, James Christopher                                                     | Print Lis<br>Medical School<br>Tulane University School of Medicine<br>Medical University of South Carolina Colleg<br>Nova Southeastern University Dr Kiran C F                                                                                             | ge of Medicine<br>Patel College of Osteopathic Medicine | A<br>A<br>A                | icatus 🕑<br>ACTIVE<br>ACTIVE                               | NRMP ID<br>N1112186<br>N1082488<br>N1031424                        | AAMC ID<br>47815422<br><br>31224785              |
| Rank<br>1<br>2<br>3<br>4      | Applicant Name<br>Morgan, Latonya Brandi<br>Coopook, Cohen Michael<br>Majersky, James Christopher<br>Comacho, Ellie Marie                            | Print List<br>Medical School<br>Tulane University School of Medicine<br>Medical University of South Carolina Colleg<br>Nova Southeastern University Dr Kiran C P<br>University of Colorado School of Medicine                                               | ge of Medicine<br>Patel College of Osteopathic Medicine | A<br>A<br>A<br>A<br>A      | Status                                                     | NRMP ID<br>N1112188<br>N1082488<br>N1031424<br>N103308             | AAMC ID<br>47815422<br><br>31224785<br>57743321  |
| Rank<br>1<br>2<br>3<br>4<br>5 | Applicant Name<br>Morgan, Latonya Brandi<br>Coppook, Cohen Michael<br>Majersky, James Christopher<br>Comacho, Ellie Marie<br>Grace, Beatrice Rosanne | Print List<br>Medical School<br>Tulane University School of Medicine<br>Medical University of South Carolina Coller<br>Nova Southeastern University Dr Kiran C F<br>University of Colorado School of Medicine<br>University of Kentucky College of Medicine | ge of Medicine<br>Patel College of Osteopathic Medicine | A<br>A<br>A<br>A<br>A<br>A | itatus @<br>NCTIVE<br>NCTIVE<br>NCTIVE<br>NCTIVE<br>NCTIVE | NRMP ID<br>N1112188<br>N1082488<br>N1031424<br>N105308<br>N1074558 | AAMC ID<br>47815422<br>-<br>31224785<br>57743221 |

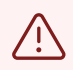

NRMP does not retain previously saved versions of your rank order list. If changes are made and saved, the previous list is no longer available

# **34** The **Please Enter Your Authentication Information** pop-up displays. Review the information.

Enter your password in the **Password** field and click **Submit** to edit your list.

|                               | Institution: City University Med                                                                                                    | ical Center - Richmond, VA Match Year:                                                                                                    |                                                                    |                                                                    |                                                     |
|-------------------------------|----------------------------------------------------------------------------------------------------|----------------------------------------------------------------------------------------------------|--------------------------------------------------------------------|--------------------------------------------------------------------|-----------------------------------------------------|
|                               | Role: Program Director                                                                                                    | NRMP Institution Code: 1208                                                                                                    |                                                                    |                                                                    |                                                     |
|                               | Username: hgoodstone                                                                                                    | ACGME Inst Code: 199501                                                                                                    |                                                                    |                                                                    |                                                     |
|                               | nstitution Status: ACTIVE                                                                                                    | NRMP Program Code: 12081400                                                                                                    | 20                                                                 |                                                                    |                                                     |
|                               | Program Name: Internal Medicine                                                                                                    | Please Enter Your Authentication Information                                                                                                    |                                                                    |                                                                    |                                                     |
|                               | Program Type: Categorical<br>Program Status: CERTIFIED                                                                                              | Reminder: The Rank Order List Certification Deadline is<br>Wednesday, 9:00 PM ET                                                                                                    |                                                                    |                                                                    |                                                     |
| ram Rank                      | Order List                                                                                                    | By submitting your password below, your program status will be changed from<br>Certified to Ranking. After editing, you must Certify the list again prior to the<br>Rank Order List Certification Deadline in order for the list to be used in the<br>Match.<br>Please enter your password and click the Submit button to chance your |                                                                    |                                                                    |                                                     |
|                               |                                                                                                    | program status from Certified to Ranking and edit your rank order list. Password:                                                                                                    | )                                                                  |                                                                    |                                                     |
| Rank                          | Applicant Name                                                                                                    | program status from Certified to Ranking and edit your rank order list. Password:                                                                                                    | Status 🕢                                                           | NRMP ID                                                            | AAMC ID                                             |
| Rank<br>1                     | Applicant Name<br>Morgan, Latonya Brandi                                                                                                    | program status from Certified to Ranking and edit your rank order list. Password: Cancel Submit                                                                                                    | Status ()<br>ACTIVE                                                | NRMP ID<br>N1112188                                                | AAMC ID<br>47815422                                 |
| Rank<br>1<br>2                | Applicant Name<br>Morgan, Latorya Brandi<br>Coopock, Cohen Michael                                                                                  | program status from Certified to Ranking and edit your rank order list. Password: Cancel Submit                                                                                                    | Active                                                             | NRMP ID<br>N1112188<br>N1082488                                    | AAMC ID<br>47815422                                 |
| Rank<br>1<br>2<br>3           | Applicant Name<br>Morgan, Latonya Brandi<br>Coopook, Cohen Michael<br>Malersky, James Christopher                                                   | program status from Certified to Ranking and edit your rank order list. Password: Cancel Submit Nova Southeastern University Dr Kiran C Patel College of Osteopathic Medicine                                                                                                    | ACTIVE<br>ACTIVE<br>ACTIVE                                         | NRMP ID<br>N1112188<br>N1082488<br>N1031424                        | AAMQ1D<br>47815422<br><br>31224785                  |
| Rank<br>1<br>2<br>3<br>4      | Applicant Name<br>Morgan, Latonya Brandi<br>Coppock, Cohen Michael<br>Malensky, James Christopher<br>Comacho, Elle Marie                            | program status from Certified to Ranking and edit your rank order list.  Password: Cancel Submit Nova Southeastern University Dr Kiran C Patel College of Osteopathic Medicine University of Colorado School of Medicine                                                                                                    | ACTIVE<br>ACTIVE<br>ACTIVE<br>ACTIVE<br>ACTIVE                     | NRMP ID<br>N1112188<br>N1082488<br>N1081424<br>N106308             | AAMC ID<br>47815422<br><br>31224785<br>57743321     |
| Rank<br>1<br>2<br>3<br>4<br>5 | Applicant Name<br>Morgan, Latonya Brandi<br>Cospock, Cohen Michael<br>Malersky, James Christocher<br>Comacho, Elle Marie<br>Grace, Beatrice Rosanne | program status from Certified to Ranking and edit your rank order list. Password: Cancel Submit Cancel Submit Nova Southeastern University Dr Kiran C Patel College of Osteopathic Medicine University of Colorado School of Medicine University of Kentucky College of Medicine                                                      | ACTIVE<br>ACTIVE<br>ACTIVE<br>ACTIVE<br>ACTIVE<br>ACTIVE<br>ACTIVE | NRMP ID<br>N1112188<br>N1082458<br>N1031424<br>N105308<br>N1074556 | AAMC ID<br>47815422<br><br>31224785<br>57743321<br> |

**35** The list is returned to **RANKING** status. Edit the list as needed following previous directions in this guide. Once complete, certify the list prior to the Rank Order List Deadline.

| BILLAINCALL                                                                                                    |                                                                                                    |                                                                                                    |                                                                      | Options - d         | Hannah Good                                   | Istone <del>-</del> |
|----------------------------------------------------------------------------------------------------|----------------------------------------------------------------------------------------------------|----------------------------------------------------------------------------------------------------|----------------------------------------------------------------------|---------------------|-----------------------------------------------|---------------------|
| United States - Registration, Ranking, an                                                                                                    | d Results @(R3 @) – Main Residency M                                                                                                    | /latch                                                                                                    |                                                                      |                     |                                               |                     |
| v Program Details                                                                                                    |                                                                                                    |                                                                                                    |                                                                      |                     |                                               |                     |
| Institution: City University N                                                                                                    | fedical Center - Richmond, VA                                                                                                    | Match Year:                                                                                               |                                                                      |                     |                                               |                     |
| Role: Program Directo                                                                                                    | r                                                                                                    | NRMP Institution Code:                                                                                    | 1208                                                                 |                     |                                               |                     |
| Username: hgoodstone                                                                                                    |                                                                                                    | ACGME Inst Code:                                                                                          | : 199 <mark>5</mark> 01                                              |                     |                                               |                     |
| Institution Status: ACTIVE                                                                                                    |                                                                                                    | NRMP Program Code:                                                                                        | 1208140C0                                                            |                     |                                               |                     |
| Program Name: Internal Medicin                                                                                                    | e                                                                                                    | ACGME Program Code:                                                                                       | 1405555555                                                           |                     |                                               |                     |
| Program Type: Categorical<br>Program Status: RANKING                                                                                                    |                                                                                                    |                                                                                                    |                                                                      |                     |                                               |                     |
| ram Rank Order List                                                                                                    |                                                                                                    |                                                                                                    |                                                                      |                     |                                               |                     |
| gram Rank Order List<br>Reminder: The Rank Ord<br>• You may add Applicants to the list by<br>• Click, drag and drop the icons in the<br>• Select the red X or any Applicant rec<br>• Do not open or edit Rank Order Lists<br>Q. Find & Add Applicant                                                  | der List Certification Deadline<br>entering their NRMP ID or AAMC ID below, se<br>Drag & Drop" column to move an Applicant's<br>ord below to delete them from the list.<br>in multiple tabs or browsers simultaneously.                                                                | e is Wednesday,<br>earching for them on the "Find & Add Applic<br>rank.                                   | 9:00 PM ET                                                           | nultiple IDs in the | "Import Applicant                             | List" tab.          |
| gram Rank Order List<br>Reminder: The Rank Ord<br>• You may add Applicants to the list by<br>• Order the icons in the<br>• Select the red X on any Applicant rec<br>• Do not open or edit Rank Order Lists<br>@ Find & Add Applicant<br>@ Cancel Changes                                              | der List Certification Deadline<br>entering their NRMP ID or AAMC ID below, so<br>Drag & Dorp? Journs to move an Applicant's<br>ord below to delete them from the list.<br>In multiple tabs or browsers simultaneously.<br>Barve                                                       | e is Wednesday,<br>earching for them on the "Find & Add Applic<br>rank.<br>Certify List                   | 9:00 PM ET<br>cants" tab, or entering of<br>Print                    | nultiple IDs in the | * "Import Applicant<br>Import<br>會 Defete All | List" tab.          |
| pram Rank Order List<br>Reminder: The Rank Order<br>• You may add Applicants to the list by<br>• Click, drag and drop the icons in the '<br>• Select the red X on any Applicant re<br>• Do not open or edit Rank Order Lists<br>@ Find & Add Applicant<br>@ Cancel Changes<br>Drag & Rank Applicant N | der List Certification Deadline<br>entering their NRMP ID or AAMC ID below, se<br>Drag & Drop <sup>+</sup> column to move an Applicant's<br>ord below to delete them from the list.<br>In multiple tabs or browsers simultaneously.<br>EStave<br>ame Medical School                    | e is Wednesday,<br>earching for them on the "Find & Add Applic<br>rank.<br>Centify List                   | 9:00 PM ET<br>cants" tab, or entering t<br>Print<br>Status           | nultiple IDs in the | Import Applicant                              | List" tab.          |
| gram Rank Order List  Reminder: The Rank Ord  You may add Applicants to the list by Click, drag and drop the icons in the" Select the red X on any Applicant reo Do not open or edit Rank Order Lists  Q Find & Add Applicant  Orag & Rank Applicant N  Drag & Rank Applicant N  1 Morgan, Lake       | der List Certification Deadline<br>entering their NRMP ID or AAMC ID below, so<br>Drag & Drop" column to move an Applicants<br>ord below to delete them from the list.<br>in multiple tabs or browsers simultaneously.<br>El Save<br>ame Medical School<br>Tulane University School of | e is Wednesday,<br>earching for them on the "Find & Add Applic<br>rank.<br>Centify List<br>Search my List | 9:00 PM ET<br>conts" tab, or entering i<br>Print<br>Status<br>ACTIVE | nuitiple IDs in the | Import Applicant                              | List" tab.          |